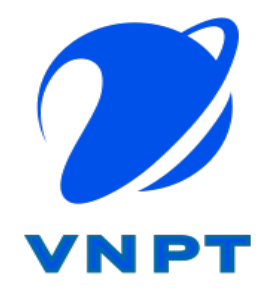

# HỆ THỐNG TIẾP NHẬN VÀ XỬ LÝ PHẢN ÁNH KIẾN NGHỊ TỈNH AN GIANG

TÀI LIỆU HƯỚNG DẪN SỬ DỤNG

"Dành cho người dùng cán bộ"

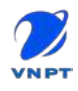

# MỤC LỤC

| I. MỞ ĐẦU     |                                   | 3  |
|---------------|-----------------------------------|----|
| I.1. Mục đí   | ch tài liệu                       | 3  |
| I.2. Phạm v   | i                                 | 3  |
| I.3. Cách si  | r dụng                            | 3  |
| I.4. Các qu   | y ước đánh máy                    | 3  |
| I.5. Tài liệt | l liên quan                       | 3  |
| I.6. Giải thi | ch từ ngữ và các chữ viết tắt     | 3  |
| II. TỔNG QU   | AN HỆ THỐNG                       | 4  |
| II.1. Đăng 1  | nhập hệ thống                     | 4  |
| II.2. Cập nl  | nật thông tin cá nhân             | 4  |
| II.3. Đăng :  | xuất                              | 6  |
| III. HƯỚNG I  | DÃN SỬ DỤNG WEB XỦ LÝ PHẢN ÁNH    | 7  |
| III.1. Modu   | le Xử lý phản ánh                 | 7  |
| III.1.1.      | Danh sách phản ánh chờ tiếp nhận  | 7  |
| III.1.2.      | Tìm kiếm phản ánh                 | 9  |
| III.1.3.      | Thêm mới phản ánh                 | 10 |
| III.1.4.      | Cập nhật phản ánh                 | 11 |
| III.1.5.      | Tiếp nhận phản ánh                | 11 |
| III.1.6.      | Module xử lý phản ánh             | 13 |
| III.1.7.      | Tất cả phản ánh                   | 17 |
| III.2. Modu   | le Thống kê xử lý                 | 17 |
| III.2.1.      | Thống kê theo trạng thái          | 17 |
| III.2.2.      | Thống kê theo chuyên mục          | 19 |
| III.2.3.      | Thống kê theo danh sách           | 19 |
| III.2.4.      | Thống kê theo định danh           | 20 |
| IV. HƯỚNG     | DÃN SỬ DỤNG APP XỬ LÝ PHẢN ÁNH    | 21 |
| IV.1. Đăng    | nhập                              | 21 |
| IV.2. Tiếp    | nhận phản ánh                     | 22 |
| IV.3. Xử lý   | phản ánh                          | 27 |
| IV.4. Danh    | sách phản ánh đã hoàn thành xử lý |    |
| IV.5. Danh    | sách phản ánh từ chối tiếp nhận   |    |

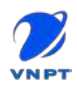

### I. MỞ ĐẦU

#### I.1. Mục đích tài liệu

Tài liệu được sử dụng để hướng dẫn chi tiết cách thao tác trên hệ "Hệ thống tiếp nhận và xử lý phản ánh tỉnh An Giang". Đảm bảo tính tiện lợi và an toàn trong quá trình sử dụng hệ thống của người dùng.

#### I.2. Phạm vi

Tất cả người dùng thuộc Trung tâm Điều hành, Sở, Ban, Ngành, UBND Huyện/Thị/Thành phố, ...

#### I.3. Cách sử dụng

Xem từ trên xuống dưới theo từng mục

#### I.4. Các quy ước đánh máy

Font chữ 13 Times New Roman

I.5. Tài liệu liên quan

Không

#### I.6. Giải thích từ ngữ và các chữ viết tắt

| STT | VIẾT TẮT | Ý NGHĨA                    |
|-----|----------|----------------------------|
| 1   | PAKN     | Phản ánh kiến nghị         |
| 2   | SMS      | Tin nhắn qua số điện thoại |
|     |          |                            |
|     |          |                            |
|     |          |                            |

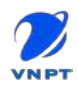

### II. TỔNG QUAN HỆ THỐNG

#### II.1. Đăng nhập hệ thống

Người dùng truy cập vào đường dẫn: <u>https://smartpro.angiang.gov.vn</u> bằng các trình duyệt web: Google Chrome, Firefox, ...

| ← → C a ssoangiang.digigov.vn/auth/realms/digo/protocol/openid | l-connect/auth?client_id=web-petition&redirect_uri=https%3A%2P%2Fsmartpro.ar | giang.gov.vn%2F&state=e205c620-75 | 0+ 🖈 🧔 🏚 🖨 🐻 Incognito 🚦        |
|----------------------------------------------------------------|------------------------------------------------------------------------------|-----------------------------------|---------------------------------|
|                                                                | 8                                                                            |                                   | 1.000                           |
|                                                                | HỆ THỔNG CHÍNH QUYỀN ĐIỆN TỬ<br>TÌNH AN GIANG                                |                                   |                                 |
|                                                                | Tiếng Việt • :                                                               | 30                                |                                 |
|                                                                | ĐĂNG NHẬP                                                                    |                                   |                                 |
|                                                                | Tài khoản                                                                    |                                   |                                 |
|                                                                | Mat khau                                                                     |                                   |                                 |
|                                                                | Quén mát kháu?                                                               |                                   |                                 |
|                                                                | ĐĂNG NHẬP                                                                    |                                   |                                 |
|                                                                | Người dùng mới? Đàng kỳ                                                      | 1.576                             |                                 |
|                                                                |                                                                              |                                   | $\mathcal{O} = \mathbb{R}^{-1}$ |
|                                                                | Phát triển bởi 🥖 VN PT                                                       |                                   |                                 |

Nhập tài khoản, mật khẩu được cấp và bấm chọn Đăng nhập.

#### II.2. Cập nhật thông tin cá nhân

Để xem, cập nhật thông tin cá nhân người dùng bấm vào tên tài khoản và chọn **Thông tin cá nhân** như hình.

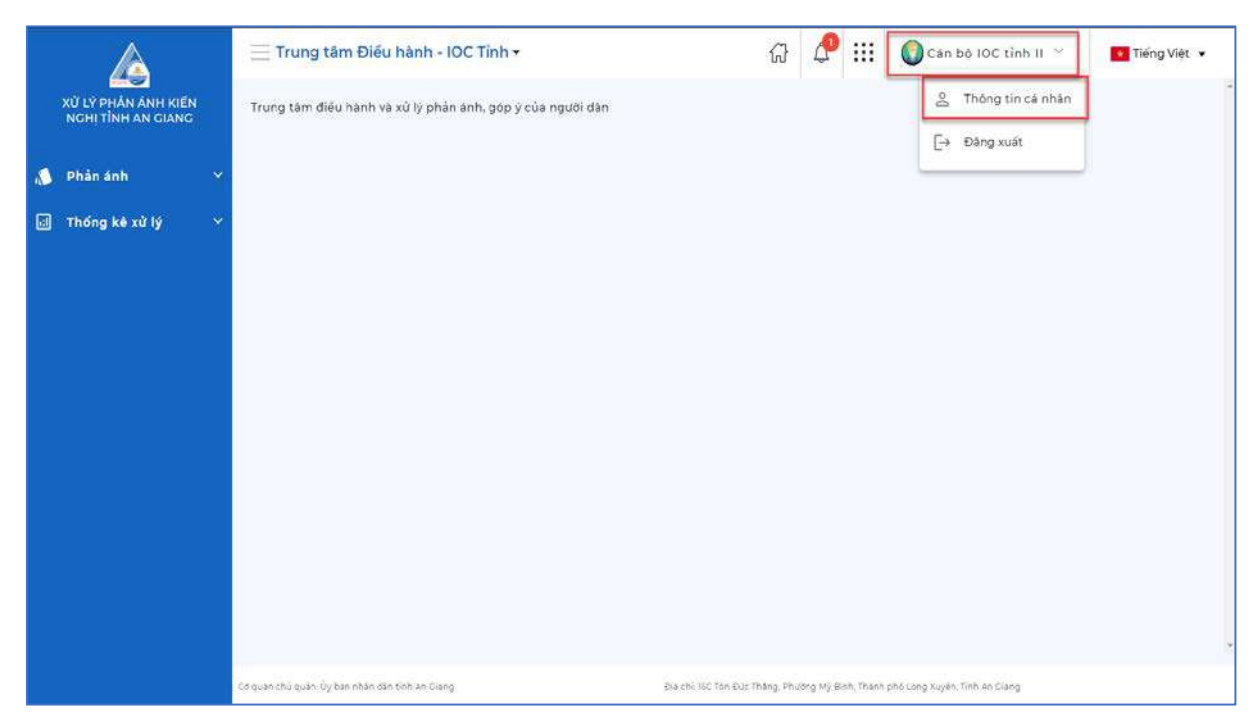

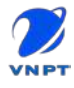

Người dùng có thể xem thông tin cá nhân và chọn vào icon chỉnh sửa để cập nhật thông tin số điện thoại, email, thông tin cá nhân.

|     |                             | G ↓ 🗰 🛞 can bo loc tinh II ∨                          | 🥝 Tiếng Việt 👻 |
|-----|-----------------------------|-------------------------------------------------------|----------------|
|     | TÀI KHOẢN CỦA TÔI           | THÔNG TIN ĐĂNG NHẬP                                   |                |
| 8   | Thông tin cá nhận           | Số điện thoại +849/33/9799                            |                |
| ĉ,  | Thay đối mặt khẩu           | Email canboloc2@gmail.com                             |                |
|     | Đảng ký OTP                 |                                                       |                |
| 9 W |                             |                                                       |                |
|     | Cáp nhật chữ kỳ<br>Bảo vắng | Anh dai dien                                          |                |
|     |                             | Họ và tên Cản bộ IOC tỉnh II<br>Loại tại khoản Cận bộ |                |
|     |                             | Giði tính NU                                          |                |
|     |                             | Ngày sinh                                             |                |
|     | <                           | Mā só BHXH                                            |                |

Thay đổi mật khẩu: người dùng nhập mật khẩu hiện tại, mật khẩu mới sau đó chọn Đổi mật khẩu

|    | A                  | G ↓ 🔛 🙎 Cán bó lOC tỉnh II ∨ 🚺 Tiếng Việt 👻                                                        |
|----|--------------------|----------------------------------------------------------------------------------------------------|
|    | TÀI KHOẢN CỦA TÔI  |                                                                                                    |
| 8  | Thông tin cá nhân  | <del>δ</del> όι Μậτ κ <b>μ</b> ắυ                                                                  |
| Ĝ  | Thay đối mật khấu  | Mat khẩu hiện tại"                                                                                 |
| ٥, | Đãng ký OTP        | ( 🏄 i Nhap miti khdu hitin tal 🏾 🐲 )                                                               |
| 8  | Quá trình công tác | Mặt khảu mới"                                                                                      |
| 0  | Cập nhật chữ kỷ    | (P   Nedpimts kedu mol (30)                                                                        |
|    | Báo vắng           | Xac nhàn mat khẩu"                                                                                 |
|    |                    | P I NNap zac obsili maç kkalı 🚳                                                                    |
|    |                    | Đới mặt khẩu                                                                                       |
|    | <                  | Chủ ý: mất khảu phải có ít nhất 8 đến 50 ky tư<br>bao gồm ký tự hoa, thường, số và ký tự đặc biệt. |

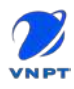

### II.3. Đăng xuất

Bấm chọn tên tài khoản và chọn Đăng xuất

|                                           |   | ─ Trung tâm Điều hành - IOC Tính -                                   | 67         | P         |           | 🚺 Cán bộ IOC tinh II \vee     | Tiếng Việt 👻 |
|-------------------------------------------|---|----------------------------------------------------------------------|------------|-----------|-----------|-------------------------------|--------------|
| XỬ LÝ PHẢN ẢNH KIẾN<br>NGHỊ TÍNH AN GIANG |   | Trung tâm điều hành và xử lý phân ánh, góp ý của người dân           |            |           |           | 😤 Thông tin cá nhân           |              |
| Phản ánh                                  | ~ |                                                                      |            |           |           | [→ Đăng xuất                  |              |
| Thống kệ xử lý                            | ~ |                                                                      |            |           |           |                               |              |
|                                           |   |                                                                      |            |           |           |                               |              |
|                                           |   |                                                                      |            |           |           |                               |              |
|                                           |   |                                                                      |            |           |           |                               |              |
|                                           |   |                                                                      |            |           |           |                               |              |
|                                           |   |                                                                      |            |           |           |                               |              |
|                                           |   |                                                                      |            |           |           |                               |              |
|                                           |   |                                                                      |            |           |           |                               |              |
|                                           |   |                                                                      |            |           |           |                               |              |
|                                           |   | ca quan chủ quâm úy ban nhàn dân tinh An Ciang Biệa chỉ tạc tinh Đực | Tháng, Pho | ong Mỹ Đi | on, thành | ohd Long Xuyen, Tinh An Glang |              |

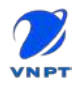

### III. HƯỚNG DẪN SỬ DỤNG WEB XỬ LÝ PHẢN ÁNH

### III.1. Module Xử lý phản ánh

#### III.1.1. Danh sách phản ánh chờ tiếp nhận

Sau khi đăng nhập thành công người dùng chọn Menu **Phản ánh => Tiếp nhận phản ánh** (*menu Tiếp nhận phản ánh chỉ hiển thị đối với người dùng được phân quyền tiếp nhận phản ánh*).

Hệ thống sẽ hiển thị danh sách các phản ánh đang chờ tiếp nhận.

| A                                                                                |                                                                    |                                                                                                    |
|----------------------------------------------------------------------------------|--------------------------------------------------------------------|----------------------------------------------------------------------------------------------------|
| XỬ LÝ PHẢN ẢNH KIẾN<br>NGHỊ TÌNH AN GIANG                                        | Phản ánh > Tiếp nhận phản ánh > Danh sách                          | Danh sách phản ánh chờ tiếp nhận                                                                                                    |
| <ul> <li>Phản ánh</li> <li>Tiếp nhân phản ánh</li> <li>Xừ lý phản ánh</li> </ul> | Tim kiém                                                           | ·                                                                                                    |
| 🔇 Phiếu hẹn xử lý<br>💷 Tát cả phản ánh                                           | STT Mà PAKN Tiêu để                                                | Chuyên mục Ngày phản ánh Đia điểm phản ánh Trạng thái Thao tác                                                                                                 |
| 🗐 Thống kẻ xử lý 🗸 🗸                                                             | 1 202109180201 test phan anh 01<br>2 202109160201 phán ánh của tới | Công thương 18/09/2021 09:43:49 5, 188 Lê Lơi, (3) Chả xử lý ***<br>Y tê 16/09/2021 08:03:18 <sup>TP.</sup> Long Xuyên, An<br>Giang, Vietnam (3) Chả xử lý *** |
|                                                                                  | 3 202109080002 giao thong dong qua                                 | Giao thông 08/09/2021 16:45:16 5 Lê Triệu Kiết 🕐 Chơ xử lý 🚥                                                                                                   |
|                                                                                  | 4 202109030007 Tiêu để phản anh                                    | Lao động -<br>Thường bình và 03/09/2021 16:35:02 Ochơ xử lý …<br>Xà hội                                                                                        |
|                                                                                  |                                                                    | .Só dòng 10 → 1-4 cùa 4 (< > >)                                                                                                    |
|                                                                                  |                                                                    |                                                                                                    |
|                                                                                  | Cô quan chủ quân. Ủy ban nhân dân tính An Clang                    | Đĩa chỉ: 18C Tôn Đức Tháng, Phương Mỹ Binh, Thành phố Long Xuyện, Tinh An Giang                                                                                |

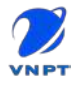

Người dùng có thể tùy chọn các cột thông tin được hiển thị trong danh sách bằng cách chọn vào nút

| A                                         |   | ≡ Tr        | ung tâm Điểu          | hành - IOC Tỉnh <del>-</del> |                                        | ଜ 🧬 🏭                       | 🕜 Cán bộ IOC tỉn                     | h II 🔗 📲       | Tiếng Việt 👻 |
|-------------------------------------------|---|-------------|-----------------------|------------------------------|----------------------------------------|-----------------------------|--------------------------------------|----------------|--------------|
| XỬ LÝ PHĂN ÁNH KIẾN<br>NGHỊ TÌNH AN GIANG |   | Phản        | ánh > Tiếp nhận       | phản ánh > Danh sách         |                                        |                             |                                      | Œ              | ) Thêm mới   |
| 💧 Phản ánh                                | ~ | Tim         | ı kiếm                |                              |                                        |                             |                                      |                | ×            |
| 🕀 Tiếp nhân phản ánh                      |   |             |                       |                              |                                        |                             |                                      |                |              |
| 🖌 Xử lý phản ánh                          |   |             |                       |                              |                                        |                             |                                      |                |              |
| 🕚 Phiếu hẹn xử lý                         |   | STT         | MS PAKN               | Tiêu để                      | Chuyển mục                             | Ngày phản ảnh               | Địa điểm obảo ánh                    | Trano thái     | Than tác     |
| 🛙 Tát cả phản ánh                         |   |             | POR                   | 000000                       | citoyantide                            | redat brown and             | Die Gierri phan ann                  | rining that    | THUS LUC     |
| 🗐 Thống kê xử lý                          | ~ | 1           | 202109180001          | test phan anh 01             | Công thương                            | 18/09/2021 09:43:49         | 5, 18B Lê Lợi,                       | Chờ xử lý      | ***          |
|                                           |   | 2           | 202109160001          | phân ảnh của tới             | Y té                                   | 16/09/2021 08:03:18         | TP. Long Xuyèn, An<br>Giang, Vietnam | Chở xử lý      |              |
|                                           |   | 3           | 202109080002          | giao thong dong qua          | Giao thông                             | 08/09/2021 16:45:16         | S Le Triệu Kiết                      | Chơ xử lý      | 2000         |
|                                           |   | 4           | 202109030007          | Tiêu để phân anh             | Lao động -<br>Thương bình và<br>Xã hội | 03/09/2021 16:35:02         |                                      | 🔇 Chơ xử ly    |              |
|                                           |   |             |                       |                              |                                        | Số đó                       | òng 10 💌 1-4 c                       | ūa 4 - 1 < - < | > >1         |
|                                           |   |             |                       |                              |                                        |                             |                                      |                |              |
|                                           |   |             |                       |                              |                                        |                             |                                      |                |              |
|                                           |   |             |                       |                              |                                        |                             |                                      |                |              |
|                                           |   | io quan chú | quản: Ủy ban nhân dâr | i tình An Qiang              | Địa chỉ 16C tên Đảo 1                  | hàng, Phường Mỹ Bình, Thành | phố Long Xuyện, Tỉnh An Ciang        |                |              |

Để tùy chọn các cột thông tin được hiển thị người dùng check vào tên các cột được hiển thị trong pop-up bên phải.

| A                                         | Ξ Trung tâm Điể                 | u hành - IOC Tỉnh •    |                                        | a 🖉 III                       | Can bộ IOC tỉnh l                    | II 🐣 🚺 Tiếng Việt 🔻                                          |
|-------------------------------------------|---------------------------------|------------------------|----------------------------------------|-------------------------------|--------------------------------------|--------------------------------------------------------------|
| XỬ LÝ PHẦN ÁNH KIẾN<br>NGHỊ TÌNH AN GIANG | Phản ánh > Tiếp nhậ             | n phần ánh > Danh sách |                                        |                               |                                      | ⊕ Thêm mới                                                   |
| 💧 Phản ánh 🔷                              | Tim kiếm                        |                        |                                        |                               |                                      | 3. <b>v</b> :                                                |
| 🖅 Tiếp nhân phản ánh                      |                                 |                        |                                        |                               |                                      |                                                              |
| 🖌 Xử lý phản ánh                          |                                 |                        |                                        |                               |                                      | SIT                                                          |
| 🕥 Phiếu hen xử lý<br>🗐 Tát cả phản ảnh    | STT M5 PAKN                     | Tiêu để                | Chuyên mục                             | Ngày phần ảnh                 | Địa điểm phản ảnh                    | °ra 🔲 SET                                                    |
| 🗐 Thống kê xử lý                          | 1 202109180001                  | test phan anh 01       | Công thương                            | 18/09/2021 09:43:49           | 5, 18B Lé Lơi,                       | 🖸 🗹 Tiêu để                                                  |
|                                           | 2 202109160001                  | phản ánh của tôi       | Y tế                                   | 16/09/2021 08:03:18           | TP. Long Xuyên, An<br>Giang, Vietnam | 🖸 🗆 Nôi dung                                                 |
|                                           | 3 20210908000                   | 2 giao thong dong qua  | Giao thông                             | 08/09/2021 16:45:16           | S Lê Triệu Kiết                      | 😮 🗌 Lînh vực                                                 |
|                                           | 4 20210903000                   | 7 Tieu để phản anh     | Lao đồng -<br>Thương binh và<br>Xã hội | 03/09/2021 16:35:02           |                                      | C 🖉 Chuyën muc                                               |
|                                           |                                 |                        |                                        | Số đã                         | ong <u>10 +</u> 1 -4 của             | <ul> <li>Ngay phan ann</li> <li>Dia điểm phân ánh</li> </ul> |
|                                           |                                 |                        |                                        |                               |                                      | 🗌 Địa điểm                                                   |
|                                           |                                 |                        |                                        |                               |                                      | 🛛 Trạng thái                                                 |
|                                           | Cơ quan chủ quân: Ủy ban nhân đ | an tinh An Giang       | Địa chỉ 16C Tòn Đức Th                 | ing, Phuông Mỳ Birzh, Thanh j | phố Long Xuyên, Tính An Giang        | 🖌 Thao tác                                                   |

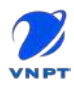

#### III.1.2. Tìm kiếm phản ánh

Người dùng bấm chọn Tìm kiếm để mở form tìm kiếm phản ánh.

| 4                                      | 3  | Tru        | ung tâm Điều          | hành - IOC Tỉnh <del>-</del> | Mở form tìm kiếm                       | ជ          | ₽                            | Cán bộ IOC tinh                         | n II →                                                                                                    | Tiếng Việt 👻 |
|----------------------------------------|----|------------|-----------------------|------------------------------|----------------------------------------|------------|------------------------------|-----------------------------------------|----------------------------------------------------------------------------------------------------|--------------|
| NGHỊ TÌNH AN GIANG                     |    | Phản á     | ánh > Tiếp nhận       | phản ánh > Danh sách         | pnan ann                               |            |                              |                                         | (II ♥ Tiếng Việt ♥            ① Tiếng Việt ♥            ④ Thêm mởi            ● Thêm mởi            ↓            ● Thêm mởi            ↓            ↓            ● Thêm mởi            ↓            ● Chờ xử lý ••••            ● Chờ xử lý ••••            ● Chờ xử lý ••••            ● Chờ xử lý ••••            ● Chờ xử lý ••••            ● Chờ xử lý •••• |              |
| 📣 Phản ánh 🛛 🔿                         |    | Tìm        | ı kiếm                |                              |                                        |            |                              |                                         |                                                                                                    | v            |
| 🔄 Tiếp nhân phản ánh                   |    | _          |                       |                              |                                        | _          |                              |                                         |                                                                                                    |              |
| 🖌 Xử lý phản ánh                       |    |            |                       |                              |                                        |            |                              |                                         |                                                                                                    |              |
| 🕚 Phiếu hen xử lý<br>💷 Tất cả phản ánh |    | STT        | Mā PAKN               | Tiêu để                      | Chuyên mục                             | Ngày       | phản ánh                     | Địa điểm phản ánh                       | Trạng thái                                                                                                    | Thao tác     |
| 🗐 Thống kê vừ lý 🗸                     |    | 1          | 202109180001          | test phan anh 01             | Công thương                            | 18/09      | /2021 09:43:4                | 49 5, 18B Lê Lợi,                       | 🔇 Chơ xử lý                                                                                                    |              |
|                                        |    | 2          | 202109160001          | phản ánh của tôi             | Y tế                                   | 16/09      | /2021 08:03:1                | 18 TP. Long Xuyèn, An<br>Giang, Vietnam | 🕓 Chờ xử lý                                                                                                    | 2000 0       |
|                                        |    | 3          | 202109080002          | giao thong dong qua          | Giao thông                             | 08/09      | 9/2021 16:45:1               | 16 – 5 Le Trieu Kiét                    | 🕚 Chơ xử lý                                                                                                    | 2000         |
|                                        |    | 4          | 202109030007          | Tiêu để phản ánh             | Lao đông -<br>Thương bình và<br>Xã hội | 03/09      | 9/202 <mark>1</mark> 16:35:0 | 02                                      | 🚫 Chở xử lý                                                                                                    |              |
|                                        |    |            |                       |                              |                                        |            | Só                           | dòng 10 🔻 1–4 củ                        | a4  ( (                                                                                                    | > >1         |
|                                        |    |            |                       |                              |                                        |            |                              |                                         |                                                                                                    |              |
|                                        |    |            |                       |                              |                                        |            |                              |                                         |                                                                                                    | -            |
|                                        | C6 | quan chù i | quần lấy ban nhân dàn | tinh An Cong                 | Địa chế 160 Ton Đực T                  | hàng, Phươ | ing Mý Binh, Thá             | nh phố Long Xuyên, Tính An Giang        |                                                                                                    |              |

#### Nhập các thông tin để tìm kiếm phản ánh, sau đó bấm chọn Tìm kiếm.

| A                                                          | ≡Tr         | ung tâm Điểu        | hàn <mark>h - IOC Tỉ</mark> nh | ı <b>.</b>         |                 | ណ            | ł 🖉           | <b>:::</b>  | 🜔 Cán b                     | ộ IOC tỉn         | ни × 💽      | Tiếng Việt |    |
|------------------------------------------------------------|-------------|---------------------|--------------------------------|--------------------|-----------------|--------------|---------------|-------------|-----------------------------|-------------------|-------------|------------|----|
| XỦ LÝ PHẢN ẢNH KIẾN<br>NCHỊ TÌNH AN GIANG                  | Phản        | ánh > Tiếp nhậr     | phản ánh > Danh                | sách               |                 |              |               |             |                             |                   | ⊕           | Thêm mới   | ĺ  |
| 🌔 Phản ánh 🔹 🔨                                             | Tim         | n klém              |                                |                    |                 |              |               |             |                             |                   |             | ٨          |    |
| <ul> <li>Xử lý phản ánh</li> <li>Xử lý phản ánh</li> </ul> | TO          | / khóa tìm kiếm     | i.                             |                    |                 |              |               |             |                             | Unh vực<br>Tất cả |             |            |    |
| Tát cả phản ảnh                                            | CI          | nuyên muc           | ÷                              | Hình thức phản ánh |                 | Từ ngà       | y             |             | ۵                           | Đến ngà           | ày          | ۲          |    |
| 🛃 Thống kê xử lý 🛛 🗡                                       | Π           | im kiém             | ım mõi                         |                    |                 |              |               |             |                             |                   |             |            | k. |
|                                                            |             |                     |                                |                    |                 |              |               |             |                             |                   |             |            |    |
|                                                            | STT         | Mā PAKN             | Tiêu để                        |                    | Chuyên mụ       | c N          | gày phản á    | inh         | Địa điểm ph                 | ản ánh            | Trang thái  | Thao tác   |    |
|                                                            | 1           | 202109160001        | test phan anh 01               |                    | Công thươ       | ng 18        | /09/2021 0    | 9:43:49     | 5,18B Lê Loi                |                   | 🕜 Chờ xử lý |            |    |
|                                                            | 2           | 202109160001        | phản ánh của tối               |                    | Y të            | 16           | /09/2021 0    | 8:03:18     | TP. Long Xu<br>Giang, Vietn | /ēn, An<br>am     | 🔇 Chờ xử lý |            |    |
|                                                            | 3           | 202109080002        | giao thong dong q              | ea -               | Giao thông      | 0            | 8/09/20211    | 6:45:16     | S Lê Triệu Ki               | ét                | 🕑 Chở xử lý |            |    |
|                                                            | Cơ quên chủ | quản Ủy ban nhân dà | rtinh An Gung                  |                    | Dia chi 160 Tón | Đực Thàng, A | Phường Mỹ Bir | nh, Thành ( | phó long Xuyèn, T           | inh An Ciang      |             |            |    |

Để xóa các thông tin tìm kiếm đã nhập người dùng bấm chọn Làm mới.

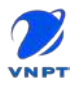

#### III.1.3. Thêm mới phản ánh

Ngoài các phản ánh được gửi từ web công dân, app SmartAnGiang người dùng có thể thêm mới phản ánh trực tiếp từ giao diện tiếp nhận (đối với các phản ánh tiếp nhận trực tiếp tại cơ quan, qua mail, mạng xã hội,...).

Người dùng chọn nút <sup>⊕ Thêm mơi</sup> để mở form nhập thông tin thêm mới phản ánh.

Nhập các thông tin cần thiết cho phản ánh, các nội dung được đánh dấu \* là các thông tin bắt buộc. Sau đó bấm chọn trên để thêm mới phản ánh trên hệ thống.

|                                 |                                             |                 |   | U       | ····   8  | Can bo foc chinn | Theory view |
|---------------------------------|---------------------------------------------|-----------------|---|---------|-----------|------------------|-------------|
| XỬ LÝ PHẢN Ả<br>NGHỊ TÌNH AN T  | Thêm mới phản ánh                           |                 |   |         |           |                  | ) Thêm mới  |
| Phản ánh<br>C Tiếp nhân p       | lhông tin người gửi<br>Thể Cung cấp địa chỉ |                 |   |         |           |                  | Î           |
| 🖌 xử lý phân :<br>🐧 Phiếu hẹn x | Người gời *                                 | Só điện thoại * |   | CMND    | Noãe CCCD |                  |             |
| 🗏 Tất cả phản                   | Tish thinh *                                |                 |   |         |           |                  |             |
| Thống kê xử                     | Tinh An Giang                               | Quản huyện "    | * | Phương  | ) xā "    |                  | 9           |
|                                 | Địa chỉ                                     |                 |   | Câ nhận |           | Ŷ                |             |
| Ť                               | Thông tin phần ảnh                          |                 |   |         |           |                  |             |
|                                 | Tiêu để "                                   |                 |   |         |           |                  |             |
|                                 |                                             | Losi yivocila   |   |         |           |                  | 5. <b>-</b> |
|                                 |                                             | Đông Lưu lại    |   |         |           |                  |             |

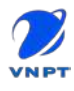

#### III.1.4. Cập nhật phản ánh

Để cập nhật thông tin phản ánh người dùng chọn phản ánh cần cập nhật ở màn

| ninn dann sach phan ann sau do bam chọn 💷 💷 . Ma | àn hình hiển thị pop-up thông |
|--------------------------------------------------|-------------------------------|
|--------------------------------------------------|-------------------------------|

tin phản ánh, người dùng cập nhật thông tin sau đó bấm chọn <sup>Cập nhật</sup> để lưu lại thông tin phản ánh vừa chỉnh sửa.

|                                   | 📃 Trung tâm Điều hành - IOC                     | Tinh •                 | () 🧬 🗰 🌑 Can bo IOC tinh                                  | II \vee 🗾 Tiếng Việt 👻 |
|-----------------------------------|-------------------------------------------------|------------------------|-----------------------------------------------------------|------------------------|
| Xử LÝ PHẢN ẢNH<br>NGHỊ TÌNH AN GI | Cập nhật phần ánh                               |                        |                                                           | 💮 Thệm mới             |
|                                   | Thông tin người gửi                             |                        |                                                           |                        |
| Na Phản ánh                       | Cung cấp địa chỉ                                |                        |                                                           |                        |
| 🖃 Tiép nhân phả                   | nouti aiv*                                      | 55 điện troại "        | CMMD hake c00D                                            |                        |
| 🖌 Xử lý phản anh                  | Hung Khanh                                      | +84814733730           | 352277868                                                 |                        |
| O Phieu hen xC t                  |                                                 |                        |                                                           |                        |
| Ul Tat cá phán án                 | Tab thank t                                     | Outo husto             | Division và                                               |                        |
| 🗐 - Thống kê xử lý                | ine trans                                       | - Quan huyon           | Phoong xa                                                 |                        |
|                                   | Dia chi                                         |                        | Dili fulleng                                              |                        |
|                                   | s6 02                                           |                        | Cá nhân                                                   | •                      |
|                                   |                                                 |                        |                                                           |                        |
|                                   | Thông tin phản anh                              |                        |                                                           |                        |
|                                   | test phan anh Ol                                |                        |                                                           |                        |
|                                   |                                                 |                        |                                                           | _                      |
|                                   | Chuydei muz phán ánn.*                          |                        | . This gian say ra *                                      |                        |
|                                   |                                                 | Đông Cập nhật          |                                                           |                        |
| S                                 |                                                 |                        |                                                           |                        |
|                                   | Cé quat chú guản: Ủy ban nhân dân tính An Giang | Ora chi. NG 16h Blac 1 | hàng, Phường Mỹ Binh, Thành shờ Long Xuyen, Tinh An Clung |                        |

#### III.1.5. Tiếp nhận phản ánh

Để tiếp nhận phản ánh người dùng chọn phản ánh ở màn hình danh sách phản

ánh sau đó bấm chọn *Iếp nhận*. Màn hình hiển thị pop-up **Tiếp nhận phản ánh.** 

|                                                                                                    |                                                                            | = Trung tâm Điểu hà                                                                                                    | nh - IOC Tinh <del>-</del>                    | ය                                     | l 🖓 💠               | Cân bộ IOC tỉnh II 🔗          | Tiếng Việt 👻 |
|----------------------------------------------------------------------------------------------------|----------------------------------------------------------------------------|----------------------------------------------------------------------------------------------------|-----------------------------------------------|---------------------------------------|---------------------|-------------------------------|--------------|
| XỬ LÝ PHÂN ĂNI<br>NGHI TÌNH AN C                                                                                                    | H KIÉN<br>GIANG                                                            | Phản ánh > Tiep nhân phi                                                                                                | in anh > Chi tiet                             |                                       |                     |                               | 🕀 Thêm mới   |
| <ul> <li>Phản ánh</li> <li>Tiếp nhân r</li> <li>Xũ lý phản :</li> <li>Yhiếu hen x</li> <li>Tát cả phản</li> <li>Thống kế xử</li> </ul> | Tiếp nhậ<br>Tiếp nhân<br>Chon quy t<br>Quy trini<br>Quy trini<br>Quy trini | n phần ánh<br>xử li phân ánh <b>test phan anh Ol</b><br>trình tiếp nhân 🔲 Gửi tin nhả<br>n test AGC<br>n xử lý phán anh | in SMS 🛛 🗹 Còng khai phản ánh                 |                                       |                     | b<br>b                        |              |
|                                                                                                    |                                                                            | Phương/Xã:<br>Địa chỉ phân ánh:                                                                                         | Đông<br>5, 18B Le Lơi, P. Mỹ Binh, Thành<br>( | Đồng ý<br>phổ Long Xuyên, An Giang, V | iệt Nam             | _                             |              |
|                                                                                                    |                                                                            | Cơ quan chủ quan Ủy ban nhân dân tinh                                                                                   | Aeto della do                                 | Dia chi 160 tan Due Tháng Pho         | iong My Binh, Thanh | phổ Long Xuyên, Tinh An Grạng |              |

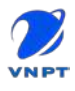

Người dùng có thể check chọn **Gửi tin nhắn SMS** để gửi tin nhắn thông báo đến số điện thoại người dân đã tạo phản ánh, check **Công khai phản ánh** để công khai phản ánh cho mọi người có thể thấy được ở web công dân và app SmartAnGiang.

Chọn quy trình xử lý để gán cho phản ánh, người dùng có thể chọn vào icon ở bên phải quy trình để xem hình ảnh mô tả quy trình xử lý phản ánh.

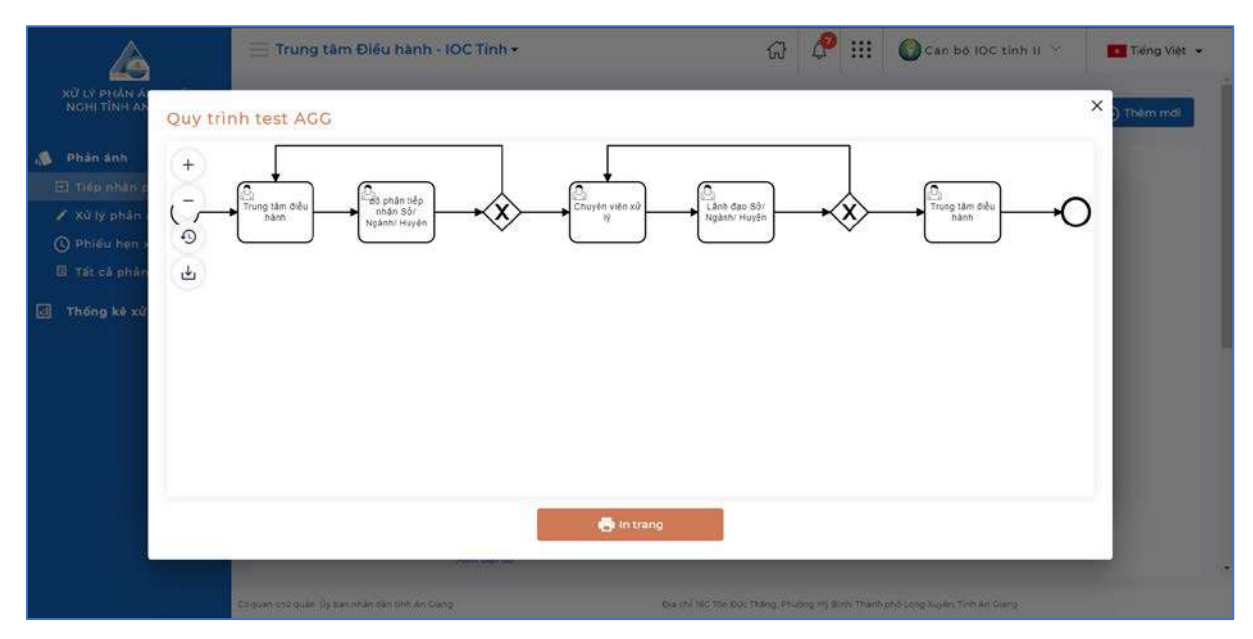

Người dùng có thể nhập nội dung ý kiến xử lý vào mục Nội dung nếu có.

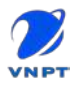

#### III.1.6. Module xử lý phản ánh

Sau khi tiếp nhận phản ánh thành công, cán bộ TTĐH cần chuyển phản ánh cho cán bộ phụ trách xử lý phản ánh.

Đối với cán bộ, lãnh đạo đơn vị xử lý phản ánh cũng thao tác tương tự.

Chọn menu Xử lý phản ánh, sau đó bấm chọn vào phản ánh để chuyển xử lý.

| 🗮 Trung tâm Điều hành TP. Long Xuy 👻                                            |                                    | ଜ 🤌 📖                         | 🚺 Tiép nhân LXN 🗡           | 🔹 Tiếng Việt 👻 |
|---------------------------------------------------------------------------------|------------------------------------|-------------------------------|-----------------------------|----------------|
| XỬ LÝ PHẢN ẢNH KIẾN<br>NGHỊ TÍNH AN GIANG Phản ánh > Xử lý phản ánh > Danh sách |                                    |                               |                             |                |
| 🔊 Phản śnh 🧄 Tìm kiếm                                                           |                                    |                               |                             | ¥              |
| 🖅 Tiếp nhận phản ánh                                                            |                                    |                               |                             |                |
| 🖌 Xử lý phân anh                                                                |                                    |                               |                             |                |
| C Phiếu hẹn xử lý STT Mã PAKN Tiêu đế Ch                                        | huyên muc Ngày phần ánh            | Công việc                     | Trang thái Tiến độ          | Thao tác       |
| Tát cả phản ánh     1 202110180006 Phản ánh demo An                             | sinh xã hội 18/10/2021<br>20:25:46 | Trung tàm điều hành           | 🧨 Đang xử lý 🛛 Chưa đến han |                |
| ☐ Thống kẻ xử lý ∨                                                              |                                    | Số đông                       | 10 <u>*</u> 1-1cúa1 ( {     | ¢ > >1         |
| Cơ quạn chủ quản ủy ban nhân dân tính An Giang                                  | Địa chỉ 160 Tôn Đặc Tháng          | ; Phương Nỹ Bình, Thành phố : | ong Xuyên, Tînh Ao Cieng    |                |

#### Bấm chọn Nhận xử lý

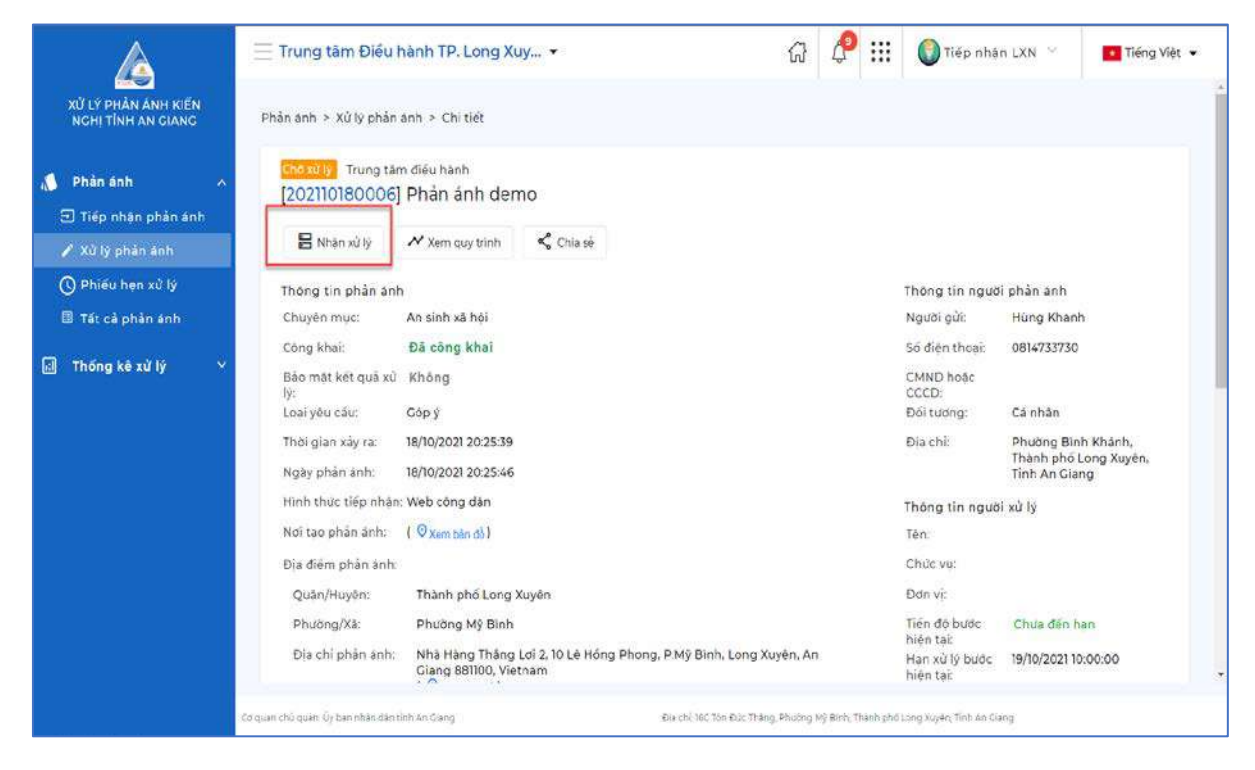

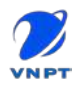

Chọn tiếp Chuyển xử lý để chuyển phản ánh sang bước xử lý tiếp theo

|                                           | 📃 Trung tâm Điều l                 | nành TP. Long Xuy •                             | •              |                    | G                  | ¢           | :::      | 🔘 Tiép nhậ                  | n LXN 🔗                     | Tiếng Việt 👻         |
|-------------------------------------------|------------------------------------|-------------------------------------------------|----------------|--------------------|--------------------|-------------|----------|-----------------------------|-----------------------------|----------------------|
| XỬ LÝ PHẢN ẢNH KIẾN<br>NGHỊ TÌNH AN GIANG | Phản ánh > Xử lý phản              | ánh > Chi tiết                                  |                |                    |                    |             |          |                             |                             |                      |
| Phân ánh ^ Tiếp nhận phản ánh             | (202110180006)                     | n điều hành<br>Phản ánh demo                    |                | A kies withi       | e minis            |             |          |                             |                             |                      |
| 🖌 Xử lý phản ánh                          |                                    | • chayerixa iy                                  | enriquy chini  | O Herrid           | - Control          |             |          |                             |                             |                      |
| 🔇 Phiếu hen xử lý                         | Thông tin phản ảnh                 |                                                 |                |                    |                    |             |          | Thông tin ngườ              | i phản anh                  |                      |
| 🗉 Tát cả phản ánh                         | Chuyến mục:                        | An sinh xã hội                                  |                |                    |                    |             |          | Người gửi:                  | Hùng Khanh                  |                      |
|                                           | Công khai:                         | Đã công khai                                    |                |                    |                    |             |          | Số điện thoại:              | 0814733730                  |                      |
| 🔄 Thông kê xử lý 👋                        | Bảo mặt kết quả xử<br>lý:          | Không                                           |                |                    |                    |             |          | CMND hoặc<br>CCCD:          |                             |                      |
|                                           | Loại yêu cấu:                      | Góp ý                                           |                |                    |                    |             |          | Đối tượng:                  | Cá nhân                     |                      |
|                                           | Thời gian xây ra:                  | 18/10/2021 20:25:39                             |                |                    |                    |             |          | Địa chỉ:                    | Phương Bình<br>Thành phố Lợ | Khánh,<br>ong Xuyên. |
|                                           | Ngay phan ann:                     | 18/10/2021 20:25:46                             |                |                    |                    |             |          |                             | Tinh An Gian                | 2                    |
|                                           | Hinh thức tiếp nhận                | Web công dân                                    |                |                    |                    |             |          | Thông tin ngườ              | i xử lý                     |                      |
|                                           | Nơi tạo phản ảnh:                  | ( 🔍 Xem bản đồ )                                |                |                    |                    |             |          | Tên                         | Tiép nhận LXI               | N                    |
|                                           | Địa điểm phản ánh:                 |                                                 |                |                    |                    |             |          | Chức vụ:                    | Chuyên viên I               | tiếp nhận            |
|                                           | Quân/Huyện:                        | Thành phố Long Xuyên                            |                |                    |                    |             |          | Đơn vị:                     | Trung tâm Đi<br>Long Xuyên  | éu hành TP.          |
|                                           | Phường/Xā:                         | Phường Mỹ Bình                                  |                |                    |                    |             |          | Tiến độ bước                | Chưa đến hạ                 | n                    |
|                                           | Địa chỉ phản ánh:                  | Nhà Hàng Thắng Lơi 2,1<br>Giang 881100, Vietnam | IO Lê Hồng Pho | ong, P.Mỹ Bình, Lo | ng Xuyèn, An       |             |          | Hạn xử lý bước<br>hiện tại: | 19/10/202110:               | • 00:00              |
|                                           | Cơ quan chu quân Ủy bar nhân dân t | inh An Giang                                    |                | Đạ chi 16C Ton Đủ  | c Thilog, Phuong N | 4) Binh Thi | arch pho | Long Xuyên, Tinh An Cu      | ing                         |                      |

Popup **Chuyển xử lý,** Cán bộ có thể chọn đơn vị thực hiện, cán bộ xử lý bước tiếp theo. Có thể check gửi tin nhắn SMS đến số điện thoại đã tạo phản ánh.

Bấm chọn Đồng ý để chuyển xử lý

| and yet it is a second second s |   |
|----------------------------------------------------------------------------------------------------|---|
| Đơn vị thực hiện *                                                                                                    |   |
| UBND TP. Long Xuyên                                                                                                    | * |
| 🕒 Bật chọn đơn vị con                                                                                                    |   |
| Đơn vị trực thuộc                                                                                                    |   |
| Phòng Lao động - Thương binh và Xã hội TP. Long Xuyên                                                                                                    | * |
| Người thực hiện                                                                                                    |   |
| Cân bộ xử lý                                                                                                    | * |
|                                                                                                    |   |
| hông tin xử lý                                                                                                    |   |
| Ý kiến xử lý                                                                                                    |   |
|                                                                                                    |   |
|                                                                                                    |   |
|                                                                                                    |   |
|                                                                                                    |   |
| 2 Gửi tin nhân cho người dân                                                                                                    |   |
| Nôi dung                                                                                                    |   |
| TongDai1022: Phản ánh của Ông/Bà đã được tiếp nhận và đang xử lý. Mã phản ánh: 202110180006                                                                                                    | ĥ |
|                                                                                                    |   |
|                                                                                                    |   |

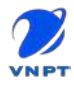

Đối với các phản ánh cần thêm thời gian để xử lý, bổ sung thông tin thì cán bộ có thể chọn **Hẹn xử lý.** 

| A                                         | 📃 Phòng Lao động                                    | Thương binh và 🝷                                                      | 습                              | P           |            | Cán bộ                              | sxừlý ∼                                      | 🚺 Tiếng Việt 👻            |
|-------------------------------------------|-----------------------------------------------------|-----------------------------------------------------------------------|--------------------------------|-------------|------------|-------------------------------------|----------------------------------------------|---------------------------|
| XỬ LÝ PHẢN ẢNH KIẾN<br>NGHỊ TÌNH AN GIANG | Phản ánh > Xử lý phản a                             | inh > Chi tiết                                                        |                                |             |            |                                     |                                              | ĺ                         |
| 🔊 Phản ánh 🔷 🔨                            | <mark>(ໂກສັນນໍາ)</mark> Can bo xນ<br>[202110180006] | ⊮<br>Phản ánh demo                                                    |                                |             |            |                                     |                                              |                           |
| Xư lý phản ảnh<br>() Phiếu hẹn xử lý      | 🖋 Xử lý phản ánh                                    | 🗡 Xem quy trinh 🛛 🔇 Hen xử lý < Cr                                    | ila sé                         |             |            |                                     |                                              |                           |
| 🗐 Tát cả phản ánh                         | Thông tin phản ánh                                  |                                                                       |                                |             | The        | ng tin ngườ                         | i phản ánh                                   |                           |
|                                           | Chuyên mục:                                         | An sinh xă hội                                                        |                                |             | Ng         | ười gửi:                            | Hùng Khanh                                   |                           |
|                                           | Công khai:                                          | Đã công khai                                                          |                                |             | Sõ         | điện thoại:                         | 0814733730                                   |                           |
|                                           | Bào mật kết quả xử<br>lý:                           | Không                                                                 |                                |             | CM<br>CC   | ND hoặc<br>CD:                      |                                              |                           |
|                                           | Loại yêu cấu:                                       | Góp ý                                                                 |                                |             | Đố         | tượng:                              | Cá nhân                                      |                           |
|                                           | Thời gian xảy ra:<br>Ngày phần ánh:                 | 18/10/2021 20:25:39<br>18/10/2021 20:25:46                            |                                |             | Địa        | chì:                                | Phường Bình<br>Thành phố Lo<br>Tỉnh An Gian: | Khánh,<br>ng Xuyên.<br>3  |
|                                           | Hình thức tiếp nhân:                                | Web công dân                                                          |                                |             | The        | na tin navlá                        | : white                                      | 5.)<br>-                  |
|                                           | Nơi tao phản ánh:                                   | ( 🛛 xem bản dỗ)                                                       |                                |             | Têr        | ng tin ngoo                         | Cán bộ xử lý                                 |                           |
|                                           | Địa điểm phản ánh:                                  |                                                                       |                                |             | Chi        | lc vụ:                              | Chuyên viên                                  |                           |
|                                           | Quân/Huyên:                                         | Thành phố Long Xuyên                                                  |                                |             | Ðð         | n vi:                               | Phòng Lao độ<br>bình và Xã bộ                | ong - Thương<br>i TP Long |
|                                           | Phường/Xã:                                          | Phường Mỹ Bình                                                        |                                |             |            |                                     | Xuyên                                        | TTP: Evilg                |
|                                           | Địa chỉ phản ánh:                                   | Nhà Hàng Thầng Lơi 2, 10 Lê Hồng Phong, P.Mỹ<br>Giang 881100, Vietnam | Bình, Long Xuyên, An           |             | Tiế<br>hiệ | n độ bước<br>n tại:<br>n vớ là lược | Chua đến hại                                 | n<br>00.00                |
|                                           |                                                     | · A                                                                   |                                |             | Hai        | ALL IV DUGC                         | AURO/4071-07                                 | (NPUR)                    |
|                                           | Co quan chủ quân. Ủy ban nhân dân tỉ                | nh An Giang Địa chỉ                                                   | IEC Tón Đức Thăng, Phường Mỹ Đ | sinh, Thành | phó Long   | Xuyên, Tînh An Gi                   | ang                                          |                           |

### Điền các thông tin để Hẹn xử lý phản ánh.

| Hẹn xử lý                                                        |                          |          |
|------------------------------------------------------------------|--------------------------|----------|
| Thời gian hẹn *                                                  | Loai thời gian *<br>Ngày | v        |
| Thời gian nhắc hẹn                                               | Loai thời gian<br>Ngày   | •        |
| Lý do hen *                                                      |                          |          |
|                                                                  |                          | <i>i</i> |
| Tập tin đính kèm                                                 |                          |          |
| Nội dung nhắc ben<br>Ban có phản ảnh kiến nghị gần đến han xử lý |                          |          |
|                                                                  | Hủy bỏ                   |          |

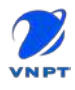

Đối với các quy trình rẽ nhánh (*lựa chọn 1 trong các nhánh*), cán bộ cần chọn nhánh tiếp theo thì mới chọn được đơn vị thực hiện, cán bộ xử lý bước tiếp theo.

|                                                             | 📃 Phòng Lao động - Thường binh và 🔹            | Gi 🤌 III 🔘 Can bo xi                                                           | Y Iy 😪 🚺 Tiếng Việt 👻                             |
|-------------------------------------------------------------|------------------------------------------------|--------------------------------------------------------------------------------|---------------------------------------------------|
| XỬ LÝ PHÀN ẢNH KIẾN<br>NGHỊ TÌNH AN GIANG                   | Xử lý phản ảnh                                 |                                                                                |                                                   |
| 🐞 Phản ánh                                                  | Chọn nhánh để chuyển đến<br>🚫 Lãnh đạo đơn vi  |                                                                                |                                                   |
| <ul> <li>Xử lý phản ánh</li> <li>Phiếu hẹn xử lý</li> </ul> | O Trung tâm điều hành                          |                                                                                |                                                   |
| 🗐 Tất cả phản ánh                                           | Thông tin xử lý                                |                                                                                | inh<br>Khanh                                      |
|                                                             | Ý kiến xử lý                                   |                                                                                | 13730                                             |
|                                                             | Kết quả sử lý                                  |                                                                                | in<br>g Binh Khánh,<br>phố Long Xuyên,<br>n Giang |
|                                                             |                                                | 8                                                                              | s xử lý                                           |
|                                                             | 🛃 Công khai                                    |                                                                                | n viên                                            |
|                                                             | Táp tin định kêm                               |                                                                                | a Xã hội TP. Long                                 |
|                                                             |                                                | Hủy bố                                                                         | đến hạn                                           |
|                                                             | 1.0                                            | Han vit lo han- 3                                                              | 0/10/2021 07:00:00                                |
|                                                             | Cơ quan chủ quân Ủy ban nhân dân tính ân Srang | Đài chỉ 180 từn Đặc Thăng, Phường Mỹ Binh, Thành phố Long Xuyên, Tính An Ciang |                                                   |

Phản ánh sau khi xử lý xong cần phê duyệt và công khai kết quả xử lý thì người dân mới có thể xem được nội dung kết quả xử lý của phản ánh.

Ê Cập nhật kết quả

Để cập nhật kết quả xử lý phản ánh, cán bộ chọn

Popup Cập nhật kết quả hiện ra, cán bộ chọn Đơn vị trả lời, nhập Nội dung kết quả và check Công khai sau đó chọn Cập nhật. Đối với tài khoản lãnh đạo đơn vị sẽ có thêm checkbox Phê duyệt. Kết quả xử lý phải được check Công khai và Phê duyệt thì mới có thể hiển thị cho người dân xem.

| Thông tin kết quả                   |                                                                                                    |   |
|-------------------------------------|----------------------------------------------------------------------------------------------------|---|
| Đơn vị trả lới *                    |                                                                                                    | • |
| Nội dụng *                          |                                                                                                    |   |
| Construct                           |                                                                                                    | 1 |
| j cong khai<br>ập tin đỉnh kêm      |                                                                                                    |   |
|                                     | S Kéo thả tệp tin hoặc Tải lên                                                                             |   |
| Các loại tệp tin hỗ trợ: audio/mpeg | , image/jpeg, image/png, image/webp, image/jpg, text/plain, application/pdf, video/mp4, application/msword |   |
|                                     | Hủy bố                                                                                                    |   |

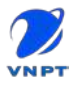

<u>Lưu ý:</u> Đối với tài khoản là cán bộ, lãnh đạo đơn vị xử lý chính phản ánh cần thao tác **Cập nhật kết quả** xử lý trước rồi mới thực hiện chuyển **Xử lý phản ánh** sang bước tiếp theo.

#### III.1.7. Tất cả phản ánh

Cán bộ chọn Tất cả phản ánh để xem được các phản ánh của cơ quan, đơn vị.

Bấm chọn tìm kiếm để mở form tìm kiếm theo điều kiện.

| A                                                                                       | ≣Tr         | ung tâm Điểu         | i hành TP. Long Xuy 🔹 |                    | ଜ                    | \$                     | 🚺 Tiếp nhân LXN       | × .             | Tiếng Việt 👻                |
|-----------------------------------------------------------------------------------------|-------------|----------------------|-----------------------|--------------------|----------------------|------------------------|-----------------------|-----------------|-----------------------------|
| XỬ LÝ PHÂN ÁNH KIẾN<br>NGHỊ TÌNH AN GIANG                                               | Phản        | ánh > Tát cả ph      | ản ánh > Danh sách    |                    |                      |                        |                       |                 | 1.*                         |
| 💧 Phản ánh 🛛 🔿                                                                          | Tim         | n kiếm               | *                     |                    |                      |                        |                       |                 | ~                           |
| <ul> <li>Tiếp nhận phản ảnh</li> <li>Xử lý phản ảnh</li> <li>Phiếu hen xử lý</li> </ul> | Tát cả      | phản ánh tron        | ig ngày 18/10/2021    | Bắm chọn Tir<br>ti | n kiếm để)<br>m kiếm | mở form                |                       |                 |                             |
| 🔲 Tát cả phản ảnh                                                                       | STT         | Mā PAKN              | Tiêu đế               | Chuyên mục         | Người xử lý<br>chính | Ngày phàn<br>ành       | Trang thái 👎          | Tiến độ         | Thao tác                    |
| 🗐 Thống kê xử lý 🛛 🗠                                                                    | 1           | 202110180006         | Phản ánh demo         | An sinh xã hội     | Tiếp nhận<br>LXN     | 18/10/2021<br>20:25:46 | 🧪 Đang xử lý          | Chưa đến<br>hàn | 842)<br>1                   |
|                                                                                         | 2           | 202110180005         | Test phản ánh c       | Giao thông         |                      | 18/10/2021<br>11:26:04 | 🧨 Đang xử lý          | Trê han         |                             |
|                                                                                         | 3           | 202110180004         | test phần ánh         | Giao thông         |                      | 18/10/2021<br>11:15:44 | 🧨 Đạng xử lý          | Trê hạn         |                             |
|                                                                                         | 4           | 202110180001         | test khác địa đ       | Hỗ trợ khó<br>khân |                      | 18/10/2021<br>07:53:06 | 🛃 Hoan thanh          | Chưa đến<br>hạn |                             |
|                                                                                         |             |                      |                       |                    |                      | Số đòng 10             | • 1-4 của 4           | (< <            | $\rightarrow$ $\rightarrow$ |
|                                                                                         |             |                      |                       |                    |                      |                        |                       |                 |                             |
|                                                                                         |             |                      |                       |                    |                      |                        |                       |                 | 87                          |
|                                                                                         | Cơ quen chủ | quản: Ủy ban nhân đã | n tinh An Giang       | Dia chi 160 Ton B  | lúc Tháng, Phường Mỹ | Bình, Thành phó Long   | Xuyên, Tînît An Giang |                 |                             |

#### III.2. Module Thống kê xử lý

III.2.1. Thống kê theo trạng thái Chọn Thống kê xử lý => Trạng thái

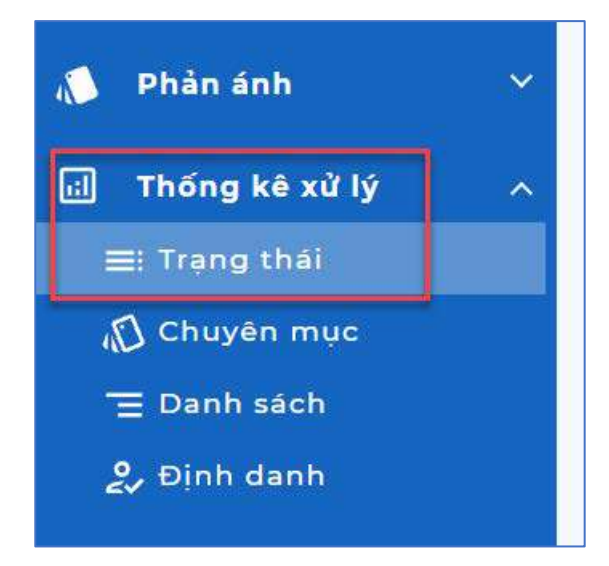

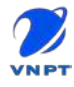

Giao diện thống kê theo trạng thái, cán bộ có thể bấm chọn xem Dạng lưới hoặc Dạng bảng

| XỮ LÝ PHÂN ÁNH KIẾN<br>NGHI TÍNH AN GIÁNG   | Trung tâm Điều hành TP<br>Thóng kê xử lý > Trang thái | . Long Xuy 👻                 |                          | ଘ 🗸               | 🔋 🚻 🎧 Tiếp nhận LXN                   | Tiếng Việt 👻           |
|---------------------------------------------|-------------------------------------------------------|------------------------------|--------------------------|-------------------|---------------------------------------|------------------------|
| 🥼 Phản ánh 🗸                                | Tìm kiếm                                              | ng bảng                      |                          |                   |                                       | *                      |
| ≣: Trạng thái                               | Thống kẽ tổng quát                                    |                              |                          |                   |                                       |                        |
| ல் Chuyên mục<br>☰ Danh sách<br>& Định danh | Chô tiếp nhân<br>5<br>Thống kẻ chỉ tiết               | Đang xử l<br><mark>64</mark> | ý Hoàn thành<br>24       |                   | Hủy tiếp nhân<br>2                    | Tóng công<br><b>95</b> |
|                                             | Web công dân                                          |                              | App công dân             |                   | Trực tiếp                             |                        |
|                                             | Chờ tiếp nhận:                                        | 2                            | Chờ tiếp nhân:           | 2                 | Chờ tiếp nhận:                        | 1                      |
|                                             | Đang xử lý:                                           | 16                           | Đang xủ lý:              | 29                | Đạng xử lý:                           | 19                     |
|                                             | Hoàn thành:                                           | 5                            | Hoàn thành:              | 14                | Hoàn thành:                           | 5                      |
|                                             | Hủy tiếp nhân:                                        | 1                            | Hủy tiếp nhân:           | 1                 | Hủy tiếp nhận:                        | o                      |
|                                             | Tổng số lượng phản ánh                                | 24                           | Tổng số lượng phản ánh   | 46                | Tổng số lượng phản ánh                | 25                     |
|                                             | Coquan chủ quân ủy ban nhân dan tính An Giang         | 8                            | Điệ chỉ 160 Tôn Đực Thần | g, Rhuđng MýrBinl | n Thanh phó Long Xuyèn, Tinh As Giang |                        |

Để xuất file thống kê, cán bộ bấm chọn Tìm kiếm để mở form tìm kiếm, chọncác điều kiện để thống kê => bấm chọn nútTìm kiếmTìm kiếm=> Bấm chọn nút

|                                           | Trung tâm Điểu hành ΤΓ                                                    | 9. Long Xuy 🔹      |                                           | යි              | 🤌 III 🧯                                   | Tiếp nhân LXN 🔗 | Tiếng Việt 👻  |
|-------------------------------------------|---------------------------------------------------------------------------|--------------------|-------------------------------------------|-----------------|-------------------------------------------|-----------------|---------------|
| XỬ LÝ PHẢN ÁNH KIẾN<br>NGHỊ TÍNH AN GIANG | Thông kẽ xử lý > Trang thái                                               |                    |                                           |                 |                                           |                 |               |
| Phản ánh 🗸 🗸                              | Tim kiếm                                                                  |                    |                                           |                 |                                           |                 | ^             |
| Thống kẻ xử lý 🔷                          | Chuyên mục                                                                | • Colquan          | ×                                         | Từ ngày         | Ē                                         | Đến ngày        | Ð             |
| ii Trạng thải<br>) Chuyên mục             | Tim kiếm Xuất Excel 🧕                                                     | Làm mới            | ]                                         |                 |                                           |                 |               |
| E Danh sách<br>ý Định danh                | 🖽 Dang lưới 🛛 Đi                                                          | ang bàng           |                                           |                 |                                           |                 |               |
|                                           | Thống ké tổng quát                                                        |                    |                                           |                 |                                           |                 |               |
|                                           | 13030397 130309 1870 7501 1                                               |                    |                                           |                 |                                           |                 |               |
|                                           | Cho tiếp nhân                                                             | Đang xử            | lý Hoan                                   | thành           | Hủy tiếp nh                               | ân Tốn          | g công        |
|                                           | Chơ tiếp nhân<br>S                                                        | Đang xử<br>64      | lý Hoan                                   | thành<br>4      | Hủy tiếp nh<br>2                          | ián Tón         | ig công<br>95 |
|                                           | Chơ tiếp nhân<br>5<br>Thống kệ chỉ tiết                                   | Đang xử<br>64      | lý Hoàn<br>2                              | thành<br>4      | Hủy tiếp nh<br>2                          | ián Tór         | ng công<br>95 |
|                                           | Chơ tiếp nhân<br>5<br>Thống kế chỉ tiết<br>Web công dân                   | Đang xử<br>64      | lý Hoàn<br>3<br>App công dân              | thanh<br>4      | Hủy tiếp nh<br>2<br>Trực tiếp             | ân Tór          | ng còng<br>95 |
|                                           | Chơ tiếp nhân<br>5<br>Thống kẻ chỉ tiết<br>Web công dân<br>Chơ tiếp nhân: | Dang xử<br>64<br>2 | lý Hoàn<br>App công dân<br>Chở tiếp nhạn: | thành<br>4<br>2 | Hủy tiếp nh<br>2<br>Trực tiếp<br>Chở tiếp | ên Tôn          | 1g còng<br>95 |

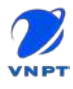

#### III.2.2. Thống kê theo chuyên mục

Tương tự cán bộ có thể chọn thống kê theo chuyên mục bằng cách chọn Thống kê xử lý => Chuyên mục

|                                           | ∃ Trung tâm Điểu hành TP.                       | Long Xuy 👻 |                                              | ଜ 🖨             | III 🔘 Tiép                 | nhàn LXN 🗵 🔽 Tiếng Việt 👻      |
|-------------------------------------------|-------------------------------------------------|------------|----------------------------------------------|-----------------|----------------------------|--------------------------------|
| XỬ LÝ PHÂN ẢNH KIẾN<br>NGHI TÌNH AN GIANG | Thông kẻ xử lý > Chuyén mục                     |            |                                              |                 |                            |                                |
| 💧 Phân ánh 🛛 👻                            | Tim kiém                                        |            |                                              |                 |                            | ×                              |
| ː Thống kẽ xử lý ∧<br>■ Trang thái        | Dang ludi 🛛 🗐 Dan                               | g táng     |                                              |                 |                            |                                |
| 🕼 Chuyên muc                              | Thống kẽ tổng quát                              |            |                                              |                 |                            |                                |
| 🔁 Danh sách                               | Chơ tiếp nhân                                   | Đang xử lý | Hoàn thành                                   |                 | Hủy tiếp nhận              | Tổng cộng                      |
| 🐉 Định danh                               | 5                                               | 64         | 24                                           |                 | 2                          | 95                             |
|                                           | Thống kê c <mark>hi t</mark> iết                |            |                                              |                 |                            |                                |
|                                           | An sinh xã hội                                  |            | Phân ánh giá cả thị trường và h<br>thiết yếu | iàng hóa        | Hỗ trợ l                   | chó khân do dịch bệnh Covid-19 |
|                                           | Chơ tiếp nhận:                                  | 0          | Chờ tiếp nhân:                               | 0               | Chơ tiế                    | o nhân: O                      |
|                                           | Đang xử lý:                                     | 1          | Đang xử lý:                                  | 1               | Đang xi                    | i 1ý: 1                        |
|                                           | Hoàn thành:                                     | o          | Hoàn thành:                                  | 0               | Hoàn th                    | ành: 2                         |
|                                           | Hủy tiếp nhân:                                  | 0          | Hủy tiếp nhân:                               | 0               | Hủy tiế                    | o nhân: O                      |
|                                           | Cơ quan chủ quân. Ủy ban nhân dân tính An Siang |            | Dia chỉ lệC Tòn Đực Thăng, t                 | Phương Mỹ Binh, | Thanh phó yong Xuyện, Tini | t An Cang                      |

# III.2.3. Thống kê theo danh sách

Giao diện thống kê theo danh sách G 🖉 🏭 📃 Trung tâm Điều hành TP. Long Xuy... 🔹 🚺 Tiếp nhân LXN 🝸 Tiếng Việt 🔻 XỬ LÝ PHẦN ẢNH KIẾN NGHỊ TΙNH AN GIANG Thống kẽ xử lý > Danh sách Tim kiém 🚺 Phân ánh Thống kẽ phản ánh trong ngày 18/10/2021 🖬 🛛 Thống kê xử lý ≣: Trạng thái Hình Quận/ Huyện/TP Phường/ Xã/ Thị trấn 🔊 Chuyển mục Người phản ánh Mā Đơn vi xử Ngày tạo phản ánh Chuyển STT Nội dung phản ánh thức tiếp PAKN lý muc nhân Trung tâm Đinh danh Web Xã Mỹ Hoà Test Test Test Test Test Thành phố 18/10/2021 20211018 Điếu hành Giao 1 Nguyễn Lóc công dân thông 0005 Test Test Test Test Test Long Xuyên Hung TP. Long 11:26:04 Xuyên Số dòng 10 💌 1 - 1 của 1

v Trạng thái Thao tác Dang ... xử lý 1< < > >1 là quan chủ quân Ủy ban nhân dân tính An Giang Địa chỉ: 16C Tôn Đức Tháng, Phương Mỹ Bình, Thành phố Long Xuyên, Tính An Ciang

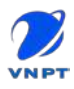

### III.2.4. Thống kê theo định danh

Giao diện thống kê theo định danh gửi phản ánh

| A                                         | ∃ Trung tâm Điều hàn                     | h TP. Lo | ng Xuy 👻               |          | ନ                              | ₽                 | 🚺 Tiếp nhận LXN 🔗        | 🚺 Tiếng Việt 👻 |
|-------------------------------------------|------------------------------------------|----------|------------------------|----------|--------------------------------|-------------------|--------------------------|----------------|
| XỬ LÝ PHẢN ẢNH KIẾN<br>NGHỊ TÍNH AN GIANG | Thống kẽ xử lý > Định danh               |          |                        |          |                                |                   |                          |                |
| 🥼 Phản ánh 🛛 🗸 🗸                          | Tim kiếm                                 |          |                        |          |                                |                   |                          | ~              |
| 네 Thống kê xử lý ∧<br>⊞i Trang thái       | Dang lưới                                | Dang b   | ang                    |          |                                |                   |                          |                |
| 🕼 Chuyễn mục                              | Thống kê tổng quát                       |          |                        |          |                                |                   |                          |                |
| \Xi Danh sàch                             | Xác                                      | linh.    |                        | 35       | Án danh                        |                   | Tống công                |                |
| 2, Định danh                              | 7                                        | •        |                        |          | 21                             |                   | 95                       |                |
| ·                                         | Thống kê chỉ tiết                        |          |                        |          | 8                              |                   |                          |                |
|                                           | Web công dân                             |          | Trực tiếp              |          | App công dân                   |                   |                          |                |
|                                           | Xác định:                                | 21       | Xác định:              | 15       | Xác định:                      | 38                |                          |                |
|                                           | Án danh:                                 | 3        | Án danh:               | 10       | Án danh:                       | 8                 |                          |                |
|                                           |                                          |          |                        |          |                                |                   | 5                        |                |
|                                           | Tổng số lượng phần ảnh                   | 24       | Tông số lượng phản ảnh | 25       | Tông số lượng phi              | ản ănh 46         |                          |                |
|                                           |                                          |          |                        |          |                                |                   |                          |                |
|                                           |                                          |          |                        |          |                                |                   |                          |                |
|                                           |                                          |          |                        | -        |                                |                   |                          |                |
| 19                                        | ơ quan chu quan. Uy ban nhân dân tính Al | Clang    |                        | Địa chứ: | tec ton but thang. Phoong My i | Binh, Thành phố t | ang Xuyen, Tinh An Gieng |                |

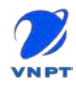

### IV. HƯỚNG DẪN SỬ DỤNG APP XỬ LÝ PHẢN ÁNH

### IV.1. Đăng nhập

Tải app **An Giang Gov** và đăng nhập tài khoản cán bộ

| An Giang Gov<br>VNPT Group                                |           | <u>D</u> iffic              | S.  |
|-----------------------------------------------------------|-----------|-----------------------------|-----|
| Gỡ cài đặt Mở                                             |           |                             | 브린  |
| Ung dụng này có thể không được tối ưu hóa cho thiế<br>bạn | ít bị của |                             |     |
| Tính năng mới<br>Cập nhật lần cuối 4 thg 3, 2022          | ÷         |                             | SOV |
| Fix lỗi mắt menu home khi lấn đầu cải đặt app             |           | Tên đăng nhập               |     |
| Điều chỉnh tham số cho chức năng thêm mới phản ảnh        |           | Ohập tên đảng nhập          |     |
| Xếp bang ứng dụng này                                     |           | Mót khốu                    |     |
| Cho người khác biết suy nghĩ của bạn                      |           | 👌 Nhập mật khấu             | ۲   |
|                                                           | e         | Ghi nhớ thông tin đăng nhập |     |
| Viết bài đánh giá                                         |           |                             |     |
|                                                           |           | Đăng Nhập                   |     |
| Thong tin lien nệ của nhà phát triển                      | v         |                             |     |
| Về ứng dụng này                                           | ÷         |                             |     |
| Ứng dung dành cho cán bộ tiếp nhận, xử lý phản ảnh.       |           |                             |     |
| Năng suất                                                 |           |                             |     |
| 3+                                                        |           | Powered by 🂯 VNP1           | Г   |
| Phù hơp cho 3 tuổi                                        |           |                             |     |

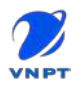

#### IV.2. Tiếp nhận phản ánh

Người dùng chọn menu **Chờ tiếp nhận** để mở danh sách phản ánh đang chờ tiếp nhận.

| =               | AN GIANG GOV |
|-----------------|--------------|
| Chờ tiếp nhận   |              |
| Dang xử lý      |              |
| Q Đã xử lý      |              |
| Q Hủy tiếp nhận |              |
|                 |              |

Danh sách các phản ánh chờ tiếp nhận

| Tìm kiếm                                                                                                    |                                       |      |
|----------------------------------------------------------------------------------------------------|---------------------------------------|------|
| Từ khóa tìm kiếm                                                                                                    |                                       | V    |
|                                                                                                    | Tim kiếm                              |      |
| Ân danh<br>30/03/2                                                                                                    | 022 21:22                             | :    |
| Mã phản ánh:                                                                                                    | 202203300004                          |      |
| SET:                                                                                                    | Ẩn danh                               |      |
| Chuyên mục                                                                                                    | An sinh xã hội                        |      |
| Địa điểm phản ánh:                                                                                                    | F85P+C4J, Bình Hòa, Châu Thành, An Gi | ang, |
| Tiêu đề:                                                                                                    | test upcode                           |      |
| Anh chup:                                                                                                    |                                       |      |
| A REAL PROPERTY AND A REAL PROPERTY AND A REAL |                                       |      |

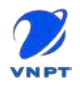

Người dùng có thể chọn vào biểu tượng dễ mở form tìm kiếm phản, người dùng nhập các thông tin và chọn **Tìm kiếm** 

|                                                                                               | Cho th                                                              | -b unión                           |             |
|-----------------------------------------------------------------------------------------------|---------------------------------------------------------------------|------------------------------------|-------------|
| Tìm kiếm                                                                                      |                                                                     |                                    | ^           |
| Từ khóa tìm kiếm                                                                              |                                                                     |                                    |             |
| An sinh xã hội                                                                                | ~                                                                   | Loại yêu cầu                       | ~           |
| Hình thức phản ánh                                                                            | 5                                                                   |                                    | ~           |
| 21/03/2022                                                                                    |                                                                     | 29/03/2022                         |             |
|                                                                                               |                                                                     |                                    |             |
| Số điện thoại                                                                                 | Tim                                                                 | kiếm                               |             |
| Số điện thoại<br>Ân dan<br>30/03/<br>Mã phản ánh:                                             | h<br>2022 21:22<br>2022033000                                       | ıkiếm                              | :           |
| Số điện thoại<br>Ẩn dan<br>30/03/t<br>Mã phản ánh:<br>SĐT:                                    | Tim<br>h<br>2022 21:22<br>2022033000<br>Ấn danh                     | vkiem<br>104                       |             |
| Số điện thoại<br>Ẩn dan<br>30/03/<br>Mã phản ánh:<br>SĐT:<br>Chuyện mục                       | Tin<br>h<br>2022 21:22<br>2022033000<br>Ẩn danh<br>An sinh xã       | ıkiém<br>104                       |             |
| Số điện thoại<br>Ẩn dan<br>30/03/<br>Mã phản ánh:<br>SĐT:<br>Chuyện mục<br>Địa điểm phản ánh: | h<br>2022 21:22<br>2022033000<br>Ån danh<br>An sinh xã<br>F85P+C4J, | No4<br>No4<br>Bình Hòa, Châu Thành | , An Giang, |

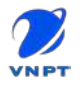

Chọn vào icon để mở popup thao tác: **Cập nhật**, **Tiếp nhận**, **Hủy.** Người dùng có thể chọn để cập nhật thông tin phản ánh, tiếp nhận phản ánh hoặc từ chối tiếp nhận.

| Tìm kiếm           |                |                             | 1 |
|--------------------|----------------|-----------------------------|---|
| Tu kho2 tim kiem   | Tim kiến       |                             | J |
| Án danh<br>30/03/2 | 022 21:22      |                             | : |
| Mã phán ánh:       | 202203300004   | Cập nhật                    |   |
| SDT:               | Ẩn danh        | Tiếp nhận                   |   |
| Chuyên mục         | An sinh xã hộ  | Huỷ                         |   |
| Địa điểm phản ánh: | F85P+C4J, Bint | i Hòa, Châu Thành, An Giang |   |
| Tiêu đề:           | test upcode    |                             |   |
| Ånh chup:          |                |                             |   |
|                    |                |                             |   |

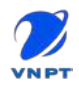

Chọn Xem chi tiết để mở xem thông tin chi tiết của phản ánh, người dùng có thể Thêm ý kiến xử lý, Hủy, Cập nhật, Tiếp nhận

|                              | 21:32                                              | 2             | 21:33                                                                                                    |
|------------------------------|----------------------------------------------------|---------------|----------------------------------------------------------------------------------------------------|
| ÷                            | Chi tiết phản ánh                                  | ÷             | Chi tiết phản ánh                                                                                               |
| Thông tin phản a             | inh                                                |               |                                                                                                    |
| Tiêu đề                      | test upcode                                        | Trang that    | Chattepinnan                                                                                                    |
| Mā PAKN                      | 202203300004                                       | Nội dung      | upcode phản ánh                                                                                                 |
| Chuyên mục                   | An sinh xã hội                                     | Hinh anh:     |                                                                                                    |
| Công khai                    | Chưa công khai                                     |               |                                                                                                    |
| Loại yêu cầu                 |                                                    | <i>u</i> 1    |                                                                                                    |
| Thời gian xây ra<br>phản ảnh | 30/03/2022 21:22:14                                |               |                                                                                                    |
| Ngày phần ảnh                | 30/03/2022 21:22:26                                |               | theme is a second second second second second second second second second second second second second second se |
| Hình thức tiếp<br>nhận       | App công dân                                       | File dinh këm | 1                                                                                                    |
| Nơi tạo phần<br>ánh          | F85P+C4J, Bình Hòa, Châu Thành, An Giang, Việt Nam | Thông tin ng  | ười phần ánh                                                                                                    |
| Địa điểm phần<br>ảnh         | F85P+C4J, Binh Hòa, Châu Thành, An Giang, Việt Nam | Người gưi an  | danh                                                                                                    |
| Phường/xã                    | Phường Mỹ Quý                                      | Hoạt động     |                                                                                                    |
| Quặn/huyện                   | Thành phố Long Xuyên                               |               | Y KIEN XU LY                                                                                                    |
| Trang thai                   | Chistillprinan.                                    |               |                                                                                                    |
| Nội dung                     | upcode phán ánh                                    |               |                                                                                                    |
| Hinh ánh:                    |                                                    |               | Thêm ý kiến xử lý<br>Huý Cập nhật<br>Tiếp nhận                                                                  |

Chọn Tiếp nhận, trong form tiếp nhận phản ánh, người dùng có thể check Gửi tin nhắn sms cho người dân, check Công khai phản ánh, Chọn quy trình tiếp nhận để áp dụng xử lý phản ánh. Sau đó chọn Đồng ý để tiếp nhận phản ánh.

| _    |                                         |
|------|-----------------------------------------|
|      | jùi tin nhân sme                        |
| Chọn | qui trình tiếp nhận                     |
| 0    | Quy trình xử lý phần ánh Huyện Chợ Mới  |
| 0    | Quy trình xứ lý phần ánh TP. Long Xuyễn |
| 0    | Quy trình xử lý phản ánh CDC            |
| Nộ   | dung                                    |

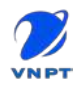

Tiếp nhận phản <u>ánh thành công.</u>

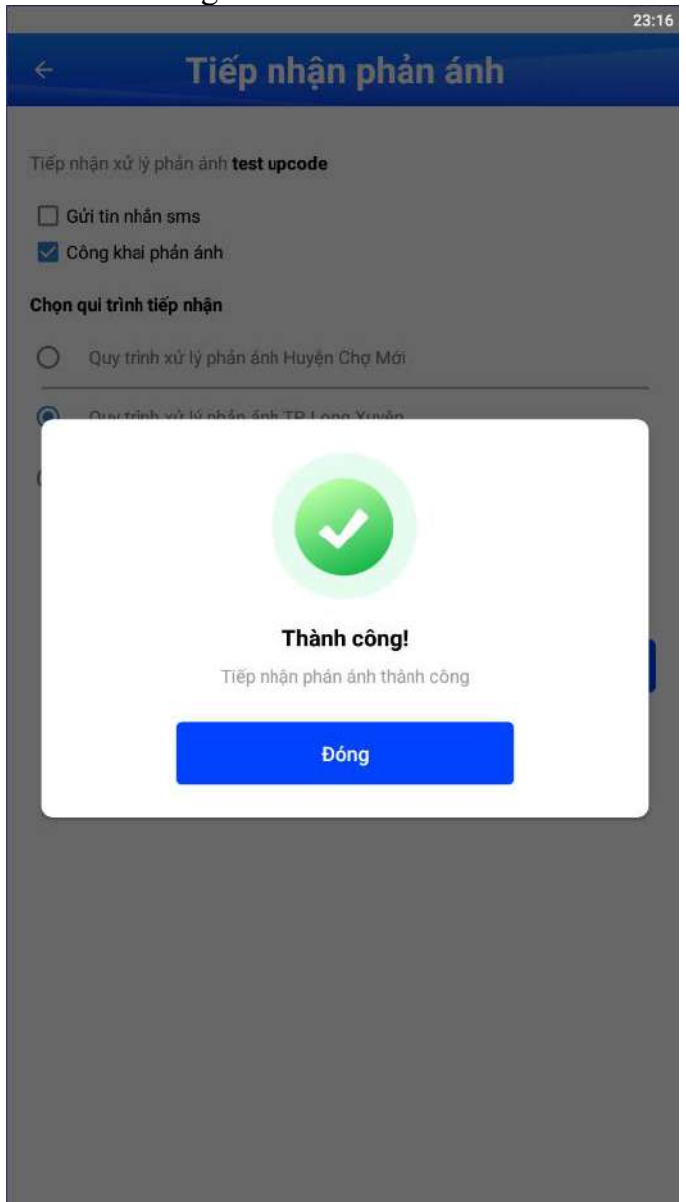

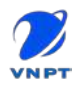

#### IV.3. Xử lý phản ánh

Người dùng chọn menu Đang xử lý.

Danh sách phàn ánh đang chờ xử lý

| ÷              | Đang xử lý                                    |                |
|----------------|-----------------------------------------------|----------------|
| 'lm kiếm       |                                               | _              |
| Nhập tử khó    | a tim kiếm                                    | V              |
|                | тім кіём                                      |                |
| Danh sách      |                                               |                |
| A Hùng Khar    | nh<br>Teor                                    |                |
| phản ánh test  |                                               |                |
| Mã phản ánh    | 202203300006                                  |                |
| Điện thoại:    | +84814733730                                  |                |
| Chuyên mục     | An sinh xã hội                                |                |
| Thời gian      | 31/03/2022 lúc 01:21                          |                |
| Địa điểm       | F85P+C4J, Bình Hòa, Châu Thành, An Giang, Việ | t Nam          |
| Ánh chụp       |                                               |                |
|                |                                               |                |
|                |                                               | Xem chỉ tiết 🗕 |
| A Egov teste   | r                                             |                |
| Test tiếp nhận |                                               |                |
| Mã phản ánh    | 202203300003                                  |                |
| Điện thoại:    | 0987654321                                    |                |
| Chuyên mục     | An ninh trật tự                               |                |
|                | 30/03/2022 lúc 21:08                          |                |
| Thời gian      |                                               |                |

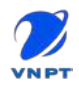

Chọn **Xử lý phản ánh** để chuyển đơn vị xử lý, sau đó chọn đơn vị thực hiện, cán bộ thực hiện để chuyển xử lý.

|                              | 1:20                                                    |                                   | 1:24 |
|------------------------------|---------------------------------------------------------|-----------------------------------|------|
| ÷                            | Chi tiết phản ánh                                       | ← Xử lý phản ánh                  |      |
| CMND/CCCD                    | 352277888                                               | Chon nhánh để chuyển đến          |      |
| Đối tượng                    | Cá nhàn                                                 | Cán bộ xử lý phản ánh             |      |
| Địa chỉ                      | số 021 Phường Mỹ Hòa Thành phố Long Xuyên Tính An Giang | O Trákēt quá                      |      |
| Thông tin ngườ               | i xức lý                                                | Don vi thực hiện                  |      |
| Họ tên                       | Nguyễn Minh Hà                                          | UBND TP. Long Xuyên               |      |
| Chức vụ                      | Chuyên viên tiếp nhận                                   | Đạn vị trực thuộc                 |      |
| Đơn vị                       | Trung tâm Điều hành TP Long Xuyên                       | Tất đơn vị con                    |      |
| Tiến độ                      | Chưa đến hạn                                            | Người thực hiện                   |      |
| Hạn xử lý                    | 31/03/2022                                              | Dương Mai Hông Lan                | *    |
| Hình ánh:                    |                                                         | Y kiến xử lý                      |      |
| File đính kèm                |                                                         | 🔲 Gủi tin nhân cho cán bộ kế tiếp |      |
| Hoạt động                    | Ý KIĚN XỬ LÝ LỊCH SỬ                                    | 🗌 Gửi tin nhân cho người dân      |      |
| Tiếp nhận LX<br>31/03/2022 0 | N Đã thêm ý kiến xử lý $\sim$ 1.22                      | ΗὐΥ ΒΟ΄ ΟὐΝΟ Ϋ                    |      |
|                              | THÊM Ý KIẾN XỬ LÝ                                       |                                   |      |
|                              | XỬ LÝ PHÁN ÁNH                                          |                                   |      |
|                              | CẬP NHẬT KẾT QUẢ                                        |                                   |      |

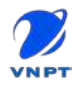

Nếu người dùng là cán bộ xử lý chính hoặc lãnh đạo đơn vị phụ trách xử lý phản ánh cần cập nhật, phê duyệt kết quả xử lý thì người dân mới có thể thấy được kết quả xử lý.

### Chọn Cập nhật kết quả

|                                                                                                  | 1:27                                                                                                | ······································                                                                                                    |  |  |
|--------------------------------------------------------------------------------------------------|----------------------------------------------------------------------------------------------------|----------------------------------------------------------------------------------------------------|--|--|
| ÷                                                                                                | Chi tiết phản ánh                                                                                   | ← Cập nhật kết quả                                                                                                    |  |  |
| Doitugng                                                                                         | Canhan                                                                                              |                                                                                                    |  |  |
| Ðja chỉ                                                                                          | số 021 Phường Mỹ Hòa Thành phố Long Xuyên Tỉnh An Giang                                             | Thông tin kết quả                                                                                                    |  |  |
| Thông tin ngi                                                                                    | ưới xử lý                                                                                           | Nội dung xử lý<br>Đơn vị đã xử lý xong phán ánh                                                                                                    |  |  |
| Họ tên                                                                                           | Dương Mai Hông Lan                                                                                  |                                                                                                    |  |  |
| Chức vụ                                                                                          | Chuyển viên                                                                                         | 🗹 Công khai kết quả                                                                                                    |  |  |
| Đơn vị                                                                                           | Phòng Văn hóa và Thông tin TP. Long Xuyên                                                           | Phê duyêt kết quả                                                                                                    |  |  |
| Tiến độ                                                                                          | Chure đến hạn                                                                                       |                                                                                                    |  |  |
| Hạn xử lý                                                                                        | 31/03/2022 Tệp tin đính kèm                                                                         |                                                                                                    |  |  |
| Hình ảnh:<br>File đình kêm<br>Hoạt động<br>Tiếp nhận L<br>31/03/2022<br>Nguyễn Min<br>31/03/2022 | Ý KIĚN XỬ LÝ LỊCH SỬ<br>XN Đã thêm ý kiến xử lý<br>č 01.22<br>th Hà Đã thêm ý kiến xử lý<br>c 01.26 | Tái lên<br>Các loai tệp tin hỗ trợ: audio/mpeg, Image/jpeg,<br>image/webpp, image/jpg, text/plain,<br>n application/pdf, video/mp4<br>Kích thước tối đa 1 tệp tin: 5MB |  |  |
|                                                                                                  | XỬ LÝ PHẨN ÁNH<br>CẬP NHẬT KẾT QUẢ                                                                  | HÚY BÔ ĐỒNG Ý                                                                                                    |  |  |

Sau khi cập nhật xong kết quả, người dùng cần thao tác **Xử lý phản ánh** để chuyển phản ánh sang bước tiếp theo.

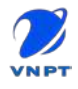

| <b>IV.4. Danh sách</b><br>Người dùng chọn<br>phản ánh đã xử lý | phản ánh<br>vào<br>xong.                                                                                                    | n đã hoàn thành xử lý                                                                                                    | để mở danh sách các |
|----------------------------------------------------------------|----------------------------------------------------------------------------------------------------|----------------------------------------------------------------------------------------------------|---------------------|
|                                                                | ÷                                                                                                    | Đã xử lý                                                                                                    |                     |
|                                                                | Tìm kiếm<br>Nhập từ khóa                                                                                                    | tìm kiếm<br>TìM KIÉM                                                                                                    | T                   |
|                                                                | Danh sách                                                                                                    |                                                                                                    | (18)                |
|                                                                | Người dân<br>Mở nhạc hát ti<br>Mã phản ánh<br>Điện thoại:<br>Chuyện mục<br>Thời gian<br>Địa điểm<br>Trạng thấi:<br>Tiến độ:<br>Anh chup | n (bảo mật thông tin)<br>iví quả to ảnh hướng hàng xóm<br>202203250002<br>+84348010993<br>An sinh xã hội<br>25/03/2022 lúc 19:40<br>Đường chưa đặt tên, P. Bình Đức, Thành phố Long Xuy<br>Việt Nam<br>Hoàn thành<br>Chưa đến hạn | yên, An Giang,      |
|                                                                | A Người đần<br>Tự y cấi nhà ti<br>Mã phản ảnh<br>Điện thoại:                                                                            | xer<br>n (bảo mật thông tin)<br>rên kênh rạch<br>202203170001<br>+84935117359                                                                                                    | m chi tiết →        |

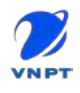

Chọn Xem chi tiết để xem thông tin chi tiết phản ánh

|                              | 22:01                                                                                                    |  |  |  |  |  |
|------------------------------|----------------------------------------------------------------------------------------------------|--|--|--|--|--|
| ÷                            | Chi tiết phản ánh                                                                                                    |  |  |  |  |  |
| Thông tin phản ánh           |                                                                                                    |  |  |  |  |  |
| Tiêu đề                      | Mở nhạc hát tívi quá to ảnh hưởng hàng xóm                                                                                                    |  |  |  |  |  |
| Mã PAKN                      | 202203250002                                                                                                    |  |  |  |  |  |
| Chuyển mục                   | An sình xũ hội                                                                                                    |  |  |  |  |  |
| Công khai                    | Đã công khai                                                                                                    |  |  |  |  |  |
| Loại yêu cầu                 |                                                                                                    |  |  |  |  |  |
| Thời gian xảy ra<br>phản ánh | 25/03/2022 19:40:12                                                                                                    |  |  |  |  |  |
| Ngày phần ánh                | 25/03/2022 19:40:34                                                                                                    |  |  |  |  |  |
| Hình thức tiếp<br>nhân       | App công dân                                                                                                    |  |  |  |  |  |
| Nơi tạo phản<br>ánh          | Đường phưa đặt tên, P. Binh Đức, Thành phố Long Xuyên, An Giang, Việt<br>Nam                                                                                                    |  |  |  |  |  |
| Địa điểm phản<br>ánh         | Đường chưa đặt tân, P. Binh Đức, Thành phố Long Xuyên, An Giang, Việt<br>Nam                                                                                                    |  |  |  |  |  |
| Phường/xã                    | Phường Bình Đức                                                                                                    |  |  |  |  |  |
| Quặn/huyện                   | Thành phố Long Xuyên                                                                                                    |  |  |  |  |  |
| Trang thái                   | Hoàn thành                                                                                                    |  |  |  |  |  |
| Nội dung                     | gia đình chúng tôi đang phải chịu dựng hộ hàng xóm không có văn hóa, mở<br>nhạc, video, clip nhằm nhi phản cám. mở lên tục từ sáng đến tối (gần 10h<br>thị lại tất) nhưng mở liên tục thời gian dài và rấi to, gây ôm ào ánh hưởng<br>người xung quanh, người giả bị ảnh hưởng rấi nhiều không ngủ gi được, trẻ<br>em thi không học hành được kính mong quý lãnh đạc rán đe xử lý, nếu mở<br>nhac vừa đủ nghe trong nhà thi mô 24 trở không anh đan anh, đăng này mô<br>quá to, mở từ sáng đến chiếu tra tấn hàng xôm. đề nghĩ đanh, nếu thông<br>tín tối bị tiết lợi tối về tố cáo người tiếp nhận thông tin, lam trái quy trình,<br>do tối đã yêu cầu ấn danh. |  |  |  |  |  |
| Hình ánh:                    |                                                                                                    |  |  |  |  |  |
|                              |                                                                                                    |  |  |  |  |  |

# IV.5. Danh sách phản ánh từ chối tiếp nhận

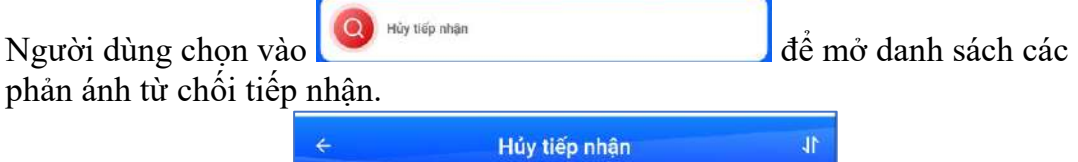

| ÷                           | Hủy tiếp nhận              | 11 |
|-----------------------------|----------------------------|----|
| Tìm kiếm<br>Nhập từ khóa tì | m kiếm                     | 7  |
|                             | TÌM KIẾM                   |    |
| Danh sách                   |                            | •  |
|                             |                            |    |
|                             |                            |    |
|                             | Không tìm thấy kết quả nào |    |
|                             |                            |    |